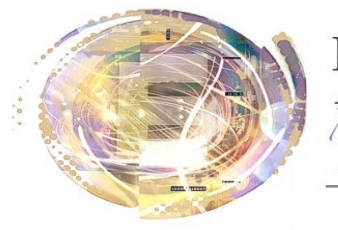

Aélégation Académique Vumérique Educatif

Académie de Nice

## Android et Scribe : Utilisation de WebDAV

Maj 4 mai 2013

## Préambule

La sauvegarde de documents dans le cloud est une brique indispensable aux tablettes. La sauvegarde sur le serveur scribe est l'endroit idéal dans un établissement.

L'utilisation d'une application "WebDAV" permet de se connecter à un dossier du scribe (tablette dans le "mes documents" de l'utilisateur) et permet donc cette synchronisation tablette <--> espace personnel. Deux applications ont été testées et sont opérationnelles avec l'ENT fourni par le CG06

| /grp/0061666D/techno4-laffez/Documents/           |                      |
|---------------------------------------------------|----------------------|
| 😳 📴 📁 📴 🛄                                         |                      |
| Forms                                             | 2010-03-04709:41:532 |
| activehomeV2.pdf<br>488.14KB                      | 2010-04-26107:11:002 |
| FlashPlayer.apk<br>6.17MB                         | 2013-04-20711:39:272 |
| Gestionnaire des Täches EStrongs_1.2.apk 479.77K8 | 2013-04-29711:37:222 |
|                                                   |                      |
|                                                   |                      |
|                                                   |                      |
|                                                   |                      |
|                                                   |                      |
|                                                   |                      |
|                                                   |                      |
|                                                   |                      |
|                                                   |                      |
|                                                   | 🛿 👁 📽 15:58 🍞 🗎      |
|                                                   |                      |

WebDAV File Manager, en anglais uniquement.

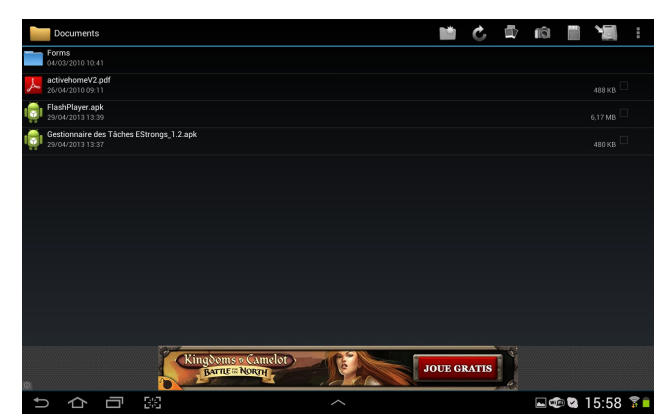

<u>WebDAV Navigator Lite</u> en français, mais plus austère.

## Procédure:

1) D'abord s'assurer que le service WevDav est activé dans votre établissement. Si ce n'est pas le cas, faire une demande par fiche e-care ou demander au référent numérique.

2) Télécharger l'application souhaitée.

- 3) Dans la page d'accueil de l'application, cliquer sur le "+" en haut à droite (ou add server)
- 4) Mettre un nom de serveur (au choix)
- 5) Entrer une url du type: http://tice.clg-nom\_du\_collège.ac-nice.fr/identifiant\_Scribe
- 6) Entrer vos identtifiants et mot de passe Scribe
- 7- Valider et tester.

## Auteur

Adapté pour Android par Hugues LAFFEZ Hugues.laffez@ac-nice.fr